## 臺北聯合大學研究計畫申請系統帳號申請說明

11309 版

| 1.請進入臺北聯合大學研究計畫申請系統 <u>https://rd2sys.tmu.edu.tw:8011/ustpapplynew</u> | <u>//</u> 首頁 | ,黑 | ;選 |
|------------------------------------------------------------------------|--------------|----|----|
| 「新申請帳號」                                                                |              |    |    |

| 最新消息        | 新申請帳號    |
|-------------|----------|
| 11日 · · · · | λ#.      |
| TRIBAT      | 口方新秋本河 1 |
|             | 口月恒强者立八  |
|             | 28       |
|             | 93       |
|             | EEGHER   |

2.請填寫帳號申請相關欄位資料後,點選「填寫完畢」,俟各校研發處承辦審核確認,將由系統自動發出密碼資料。

|            | <b>一</b> 毫北聯合大學系統 研究計畫申請系統                                             |                              |
|------------|------------------------------------------------------------------------|------------------------------|
| * 1639-014 | 22 年 (101月)<br>※10月1日 (10月1日)                                          | 8 M (200)<br>(ENDARD- BOTAR) |
|            | 10-100-1000 (Jahon)                                                    | 88                           |
|            | 電子部中<br>(2)場((2)時12時時間(25-mai)-10)回日時時(8月)<br>(2)場)(主用人員分類学校)<br>(項用所用 |                              |